## Palmerton Memorial Park Association

## **Community Pass Uploading of Pictures Instructions**

- 1. Visit CommunityPass.com.
- 2. Select Log In.
- 3. Select "Login for activity, Membership & Facility Reservations."
- 4. Search for "Palmerton Memorial Park Association, PA" in the "Enter Community or Organization" box. It should show up after just entering a few letters.
- 5. Click the arrow.
- 6. Enter your username and password. If you do not know what they are, please reach out to us at <a href="mailto:pmpa@ptd.net">pmpa@ptd.net</a>.
- 7. Click "View Account."
- 8. Click Edit for one of your family members.
- 9. Below much of the information and above "Email Preferences" you will see "Upload Photo:" with the option to "Choose File." You can either choose a picture that you already have or take one that time. Please make sure that the picture is nice and clear and of the member's face.
- 10. Click "Save Changes" at the bottom.
- 11. Repeat the process for all members on the account.